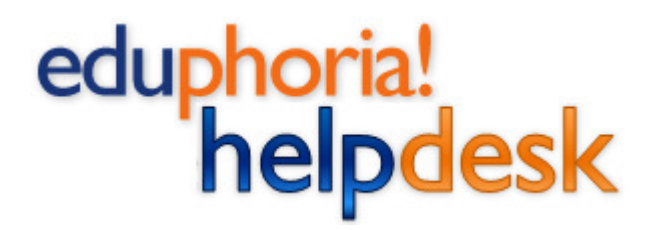

Eduphoria! School Objects: helpdesk is a powerful system that will allow the district to manage the flow of maintenance and technology tickets.

Click the helpdesk link from your Applications screen in Eduphoria.

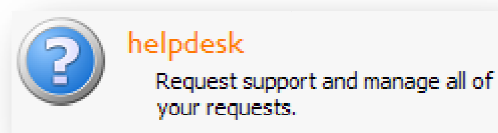

Submitting a ticket

| at are you having problems with?                                                                 |   |                                                                                     |                                  |
|--------------------------------------------------------------------------------------------------|---|-------------------------------------------------------------------------------------|----------------------------------|
| t the type of request you need to submit from the list below.<br>renance                         |   |                                                                                     |                                  |
| Flectrical<br>Having problems with an outlet or electrical equipment?                            | 7 | Plumbing<br>any problems with sinks, drains, etc.                                   |                                  |
| Any heating or air conditioning problems<br>use this request it your more is too hot or too cold | æ | Grounds<br>any lawn or athletic field issues                                        | Scroll down to see<br>Technology |
| Pest Control<br>any roadles, arts, nice, etc.                                                    | 9 | Locksmith<br>any issues with duors, keys, or locks                                  |                                  |
| Custodial<br>Any rleaning issues                                                                 | P | Delivery<br>Deliver of paper and supplies, or relocation of furniture and equipment |                                  |
| Roofing<br>any rouf leaks                                                                        | 3 | Food Service                                                                        |                                  |
| General Maintenance                                                                              | S | Vehicle & Equipment Repair                                                          |                                  |
| Intigation<br>any irrigation repairs or schedules                                                | Ŀ | I IVAC Scheduling<br>after hours I WAC schedules that can't be handled on campus    |                                  |
| Energy Management<br>any items that need to be brought to the attention of the energy<br>manager |   | Carpentry                                                                           |                                  |
|                                                                                                  |   |                                                                                     | [Cancel] < Hack   Next >         |

- Select the area that you are having trouble with. Take note that Maintenance is listed first, and Technology is listed second.
- For each ticket you will need to:
  - Select your campus
  - o Enter your room number
  - Select a Priority (it will default to Normal)
  - o Enter the details of your request

| ampus:<br>oom        | Select a Campuo                | need to be entered for<br>each ticket that you submit |
|----------------------|--------------------------------|-------------------------------------------------------|
| ionty:<br>erailed Re | 🚯 Low 🕒 Normal 🔮 High          |                                                       |
| ) 👍 🕻                | ♥  <i>2</i> := := <b>b</b> 7 u |                                                       |
|                      |                                |                                                       |
|                      |                                |                                                       |
|                      |                                |                                                       |
|                      |                                |                                                       |

1

- For a **Technology** ticket that you are submitting about your computer you will also need to enter:
  - the model of the equipment 0
  - the serial number of the computer 0
    - You will find the serial number on the top of the computer tower. It will either be handwritten, or found on the bottom of a black Dell tag next to the words "Service Tag:".

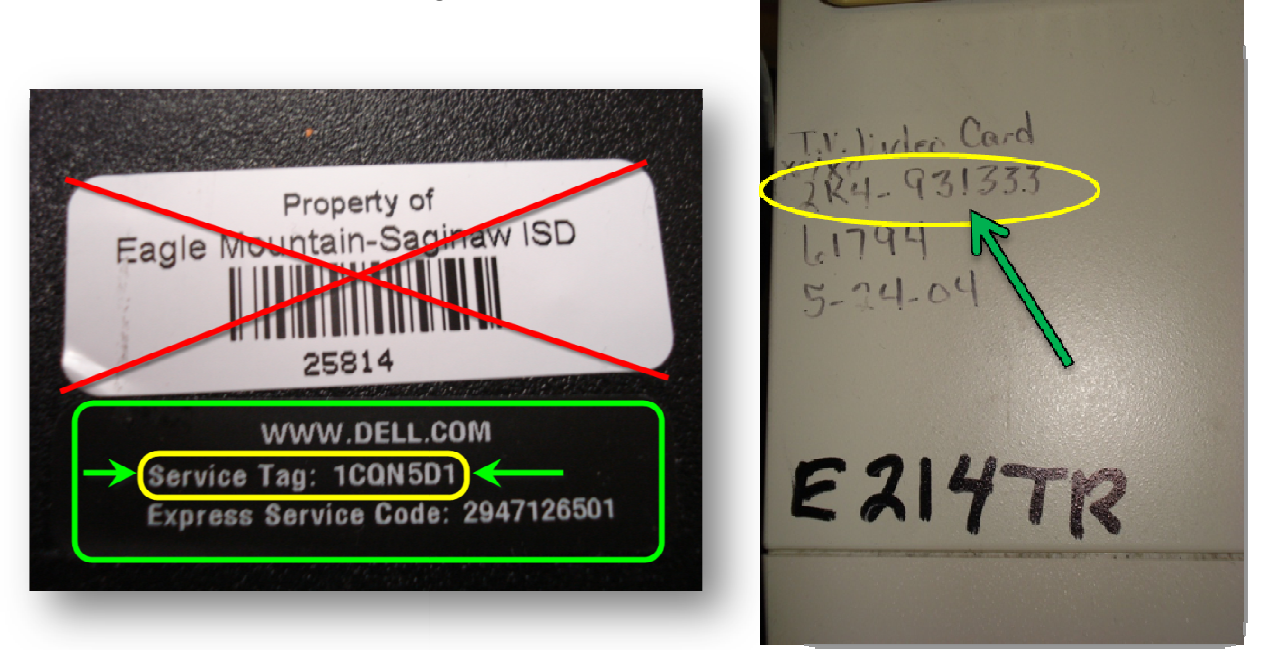

Make sure to click the Submit Request button at the bottom of the screen once you have ٠ entered the information.

| Enter the details of your              | request below                              |                                       |
|----------------------------------------|--------------------------------------------|---------------------------------------|
| Make sure all of the information below | v is filled in and click "Submit Request". |                                       |
| * Campus:Select a Campus               |                                            | ×                                     |
| *Room                                  |                                            |                                       |
| * Priority: • Normal                   | 🙎 High                                     |                                       |
| * Serial No:                           |                                            |                                       |
| * Model: Brother                       |                                            | · · · · · · · · · · · · · · · · · · · |
| * Detailed Request                     |                                            |                                       |
| 🗈 🔸 🛅 💝 🥔 🗄 🗄 🕞                        | 7 U                                        |                                       |
|                                        |                                            |                                       |
|                                        |                                            |                                       |
|                                        |                                            |                                       |
|                                        |                                            |                                       |
|                                        |                                            |                                       |
|                                        |                                            |                                       |
|                                        |                                            |                                       |
|                                        |                                            |                                       |
|                                        |                                            | My Support Dequests                   |

- To the left of the screen you will see the options to view your • open requests, pending surveys, or see past tickets that have been completed.
- 👆 View My Open Requests
- 🐜 My Pending Surveys
- 🗞 Review My Requests